# **KREDYTY** GOonline Biznes

Moduł służy do wyświetlenia w jednym miejscu informacji o posiadanych zobowiązaniach kredytowych wobec banku. Czytelnie prezentuje informacje o kwocie kredytu, jego statusie i harmonogramie.

Z lewego menu należy wybrać Kredyty:

| Poprzednia wersja systemu |                      |         |  |  |
|---------------------------|----------------------|---------|--|--|
| ≡                         | BNP PARIBAS          |         |  |  |
|                           | Rachunki             | ~       |  |  |
| 8                         | Obsługa zleceń       |         |  |  |
| Ð                         | Płatności            | ~       |  |  |
| C                         | Karty                | 0       |  |  |
| Ð                         | Lokaty               | 0       |  |  |
| Co                        | Kredyty              | ~       |  |  |
| M                         | Finansowanie handlu  | ~       |  |  |
| <b>E</b>                  | Wnioski i dyspozycje | ~       |  |  |
| 10                        | FX Pl@net            | $\odot$ |  |  |

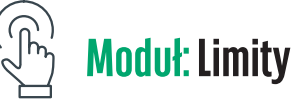

Wyświetli się ekran główny, który jest podzielony na trzy sekcje:

- Limity podsumowania wszystkich limitów.
- Lista kredytów prezentacja 3 aktywnych/przeterminowanych kredytów.
- Harmonogram spłat prezentacja 5 najbliższych rat z zobowiązań Klienta.

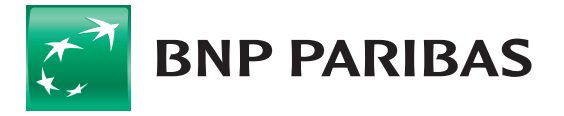

| Limity<br>Dostępna kwota<br><b>26 455 951,46 pln</b> |                                                                   |        |                                        | Typ kredytu<br>Wszystkie | Watota<br>Wyszyst v<br>Wykorzystana kwota<br>24 861 699,78 PLN |
|------------------------------------------------------|-------------------------------------------------------------------|--------|----------------------------------------|--------------------------|----------------------------------------------------------------|
| Lista kredytów                                       |                                                                   |        |                                        |                          | Zobacz listę kredytów                                          |
| Data spłaty /<br>Termin wykorzystania                | Nazwa kredytu /<br>Numer umowy kredytowej                         | D<br>W | lostępna kwota /<br>Vykorzystana kwota |                          |                                                                |
| 31.12.2021<br>Przeterminowany<br>31.12.2021          |                                                                   | 1)     | 0 197 750,36 PLN<br>,00 PLN            |                          |                                                                |
| 31.12.2020                                           |                                                                   | 0,     | ,00 PLN                                |                          |                                                                |
| 31.12.2020                                           |                                                                   | 3      | 00 000,00 PLN                          |                          |                                                                |
| Harmonogram spłat                                    |                                                                   |        |                                        |                          | Zobacz harmonogram                                             |
| Data spłaty                                          | Nazwa kredytu /<br>Numer umowy kredytowej /<br>Numer uruchomienia | ка     | pitał do spłaty                        | Odsetki do spłaty        | Kwota do spłaty                                                |
| 25.11.2020                                           | Kredyt nieodnawialny                                              | 1      | 50 000,00 PLN                          | 1 035,62 PLN             | 151 035,62 PLN                                                 |

W sekcji **Limity**, w prawnym górnym rogu, użytkownik ma możliwość filtrowania informacji wybierając **Typ kredytu** i/lub **Walutę**.

| Limity                              | 5ys kresysz<br>Wszystkie | ~     | Wszyst                  | ~                 |
|-------------------------------------|--------------------------|-------|-------------------------|-------------------|
| Dostępna kwota<br>26 455 951,46 pln |                          | 24 86 | ykorzystani<br>61 699,7 | s knota<br>78 pln |

**Kliknięcie w rekord konkretnego kredytu** (grafika poniżej) **spowoduje przeniesienie** do widoku ze szczegółowymi informacjami dotyczącymi tego kredytu.

300 000,00 PLN

Kliknięcie **Zobacz listę kredytów spowoduje przeniesienie** do **listy zobowiązań** i ich wyświetlenie. Ta funkcjonalność będzie pomocna dla Klientów posiadających więcej niż 3 kredyty.

| L L                                   | с I I                                     |                                        |                       |
|---------------------------------------|-------------------------------------------|----------------------------------------|-----------------------|
| Lista kredytów                        |                                           |                                        | Zobacz listę kredytów |
| Data splaty /<br>Termin wykorzystania | Nazwa kredytu /<br>Numer umowy kredytowej | Dostępna kwota /<br>Wykorzystana kwota |                       |
| 91 12 2021                            |                                           | 10 197 750,36 PLN                      |                       |
| 33 12 2021                            |                                           | 0,00 PLN                               |                       |
| 31 12 2020                            |                                           | 0.00 PLN                               |                       |

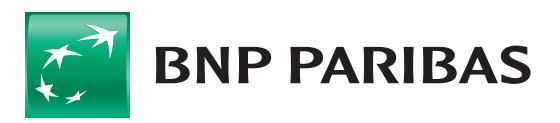

31 12 2020

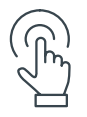

#### Moduł: Harmonogram spłat

Kliknięcie w rekord raty przeniesie użytkownika do ekranu z szczegółami danego kredytu.

Klikniecie **Zobacz harmonogram** pozwoli na prezentację wszystkich rat, jakie są należne bankowi w związku z posiadanymi kredytami.

| Harmonogram s | płat                                                               |                   |                   | Zobacz harmonogram |
|---------------|--------------------------------------------------------------------|-------------------|-------------------|--------------------|
| Data splaty   | Naziwa kredytu /<br>Numer umowy kredytowej /<br>Numer uruchomienia | Kapital do splaty | Odsetki do splaty | Kwota do splaty    |
| 25.11.2020    | Kredyt nieodnawialny                                               | 150 000.00 PLN    | 1 035.62 PUN      | 151 035,62 PLN     |

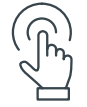

## Moduł: Kredyty

Z poziomu lewego menu można przejść do zakładek, które prezentują podsumowania:

- Lista kredytów posiadanych kredytów,
- Harmonogram spłat harmonogramów spłat zobowiązań kredytowych:

| ĝ, | Kredyty           | ^ |
|----|-------------------|---|
|    | Lista kredytów    |   |
|    | Harmonogram spłat |   |

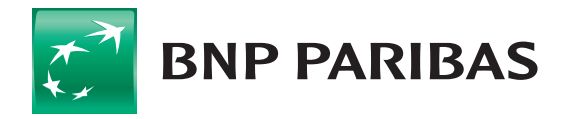

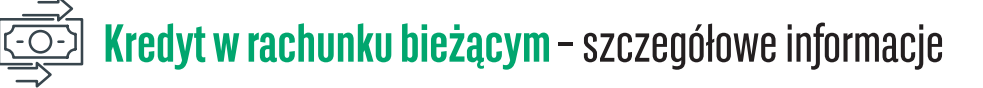

Ekran szczegółów produktu Limit w rachunku bieżącym prezentuje podstawowe informacje o zobowiązaniu.

| Szczegóły kredytu                   |                                             |                                          |
|-------------------------------------|---------------------------------------------|------------------------------------------|
| i Szczegóły kredytu (aktywny)       |                                             |                                          |
| Numer umowy kredytowej              | Nazwa kredytu<br>Testowy overdraft          | Typ kredytu<br>Limit w rachunku bieżącym |
| Rachunek powiązany                  |                                             |                                          |
| Dostępna kwota<br>378 679,78 pln    |                                             | Wykorzystana kwota<br>4 621 320,22 pLN   |
| Przyznana kwota<br>5 000 000,00 PLN | Kwota dostępna warunkowo<br><b>0,00 PLN</b> | Stopa referencyjna                       |
| Oprocentowanie łączne<br>2,10%      | Marža<br><b>1,90%</b>                       | Odsetki karne<br>11,20%                  |
| Okres kredytowania                  |                                             |                                          |
| Data podpisania umowy               | Termin wykorzystania                        | Data spłaty                              |

Każdy użytkownik może nadać własną nazwę lub zmienić już nadaną dla danego kredytu, wybierając opcję **Nadaj** nazwę / **Zmień nazwę**.

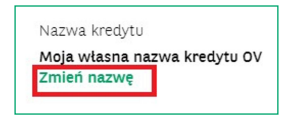

Funkcjonalność ta jest dostępna w każdym prezentowanym produkcie kredytowym.

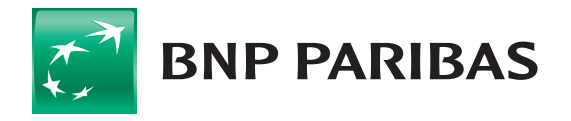

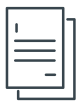

#### Kredyty oparte o uruchomienia – szczegółowe informacje

Wszystkie zobowiązania oparte o uruchomienia, realizowane na podstawie polecenia wypłaty, obrotowe odnawialne/ nieodnawialne, inwestycyjne, będą wyświetlane w taki sam sposób.

Zakładka Szczegóły kredytu przedstawia ogólne informacje o kredycie.

| zczegóły kredytu Lista uruchomień                                                                      | Harmonogram splat                                                                                                    |                                                                                                    |                                                                                                    |
|----------------------------------------------------------------------------------------------------|----------------------------------------------------------------------------------------------------|----------------------------------------------------------------------------------------------------|----------------------------------------------------------------------------------------------------|
| i Szczegóły kredytu                                                                                    | Aktywny                                                                                                    |                                                                                                    |                                                                                                    |
| Numer umowy kredytowej                                                                                 | Nazwa kredytu                                                                                                    | Typ kredytu                                                                                                    |                                                                                                    |
|                                                                                                    | Nadaj nazwę                                                                                                    | Kredyt obrotowy odn<br>kredytowym                                                                                                    | awialny w rachunku                                                                                                    |
| ostępna kwota<br>54 143,75 pln                                                                         |                                                                                                    |                                                                                                    | Wykorzystana kwo<br>4 935 856,25 p                                                                                    |
| wota dostępna warunkowo<br>, <b>00 PLN</b>                                                             |                                                                                                    |                                                                                                    |                                                                                                    |
| Okres kredytowania                                                                                     | L                                                                                                    |                                                                                                    |                                                                                                    |
| ata podpisania umowy                                                                                   | Termin wykorzystania                                                                                                    | Data spłaty                                                                                                    |                                                                                                    |
| Najbliższa rata                                                                                        | Kapitał do spłaty                                                                                                    | Odsetki<br>7 356 45 DIN                                                                                                    |                                                                                                    |
| ima kwaty da shlaty                                                                                    | 0,00 FER                                                                                                    | , 550,45 PEN                                                                                                    | _                                                                                                    |
| 356,45 PLN<br>Lista uruchomień                                                                         | Każde uruchomienie realizow<br>można wyświetlić w osobnyn<br>w dany rekord z poziomu                                                                       | vane w ramach tego kredytu<br>n oknie modalnym, klikając<br>Listy                                                                                                   |                                                                                                    |
| Anna Arroug du Spraty<br>356,45 PLN<br>Lista uruchomień<br>Data spłaty                                 | Każde uruchomienie realizov<br>można wyświetlić w osobnyn<br>w dany rekord z poziomu<br>Numer uruchomienia                                                 | vane w ramach tego kredytu<br>n oknie modalnym, klikając<br>Listy<br>Kwota uruchomienia                                                                             | Kwota pozostała do splat                                                                                              |
| Data spłaty<br>16.12.2020                                                                              | Każde uruchomienie realizow<br>można wyświetlić w osobnyr<br>w dany rekord z poziomu<br>Numer uruchomienia<br>12345678                                     | vane w ramach tego kredytu<br>n oknie modalnym, klikając<br>Listy<br>Kwota uruchomienia<br>2 897 663,95 PLN                                                         | Kwota pozostała do spłat<br>2 897 663,95 PLI                                                                          |
| Join a kryoty do spraty   356,45 PLN   Lista uruchomień   Data spłaty   16,12,2020   18,12,2020        | Każde uruchomienie realizow<br>można wyświetlić w osobnyr<br>w dany rekord z poziomu<br>Numer uruchomienia<br>12345678<br>12345678                         | vane w ramach tego kredytu<br>n oknie modalnym, klikając<br>Listy<br>Kwota uruchomienia<br>2 897 663,95 PLN<br>257 052,09 PLN                                       | Kwota pozostała do spłat<br>2 897 663,95 PLH<br>257 052,09 PLH                                                        |
| Lista uruchomień       Data spłaty       16.12.2020       18.12.2020       24.12.2020                  | Każde uruchomienie realizow<br>można wyświetlić w osobnyr<br>w dany rekord z poziomu<br>Numer uruchomienia<br>12345678<br>12345678<br>12345679             | vane w ramach tego kredytu<br>n oknie modalnym, klikając<br>Listy<br>Kwota uruchomienia<br>2 897 663,95 PLN<br>257 052,09 PLN<br>1 195 949,46 PLN                   | Kwota pozostała do spłat<br>2 897 663,95 PLN<br>257 052,09 PLN<br>1 195 949,46 PLN                                    |
| Lista uruchomień       Data spłaty       18.12.2020       24.12.2020       31.12.2020                  | Każde uruchomienie realizow<br>można wyświetlić w osobnyr<br>w dany rekord z poziomu<br>Numer uruchomienia<br>12345678<br>12345678<br>12345678<br>12345678 | vane w ramach tego kredytu<br>n oknie modalnym, klikając<br>Listy<br>Kwota uruchomienia<br>2 897 663,95 PLN<br>257 052,09 PLN<br>1 195 949,46 PLN<br>494 138,88 PLN | Kwota pozostała do spłat<br>2 897 663,95 PLK<br>257 052,09 PLK<br>1 195 949,46 PLK<br>494 138,88 PLK                  |
| Lista uruchomień       Data spłaty       16.12.2020       24.12.2020       31.12.2020       05.01.2021 | Każde uruchomienie realizow<br>można wyświetlić w osobnyr<br>w dany rekord z poziomu<br>Numer uruchomienia<br>12345678<br>12345678<br>12345678<br>12345678 | vane w ramach tego kredytu<br>n oknie modalnym, klikając<br>Listy<br>2 897 663,95 PLN<br>2 57 052,09 PLN<br>1 195 949,46 PLN<br>494 138,88 PLN<br>91 051,87 PLN     | Kwota pozostala do splat<br>2 897 663,95 PLI<br>257 052,09 PLI<br>1 195 949,46 PLI<br>494 138,88 PLI<br>91 051,87 PLI |

Po kliknięciu w ten rekord pojawi się okno prezentujące szczegóły dla danego uruchomienia:

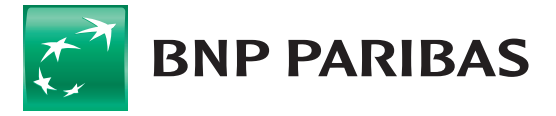

#### PRZEDSIĘBIORSTWA I KORPORACJE GOonline Biznes

| Szczegóły uruchomienia Harmonogram spła | at                             |                       |                                                                              |
|-----------------------------------------|--------------------------------|-----------------------|------------------------------------------------------------------------------|
| i Szczegóły uruchomienia                | Aktywny                        |                       |                                                                              |
| Numer uruchomienia                      | Numer umowy kredytowej         |                       | Kwota do spłaty / Kwota uruchomienia<br>2 897 663,95 pln<br>2 897 663,95 pln |
| Rachunek spłaty odsetek                 |                                | 6                     |                                                                              |
| Rachunek spłaty kapitału                |                                | ē                     |                                                                              |
| Stopa referencyjna                      | Oprocentowanie łączne<br>1,70% | Marža<br><b>1,50%</b> |                                                                              |
| Odsetki karne<br><b>11,20%</b>          |                                |                       |                                                                              |
| Okres kredytowania                      |                                |                       |                                                                              |
| Data spłaty                             | Data uruchomienia              |                       |                                                                              |
| <u></u>                                 |                                |                       |                                                                              |
| Harmonogram spłat                       |                                |                       |                                                                              |
| Data spłaty                             | Kapitał do spłaty              | Odsetki do spłaty     | Kwota do spłaty                                                              |
| 07.12.2020                              | 0,00 PLN                       | 4 318,71 PLN          | 4 318,71 PLN                                                                 |
| 16.12.2020                              | 2 897 663,95 PLN               | 1 214,64 PLN          | 2 898 878,59 PLN                                                             |
|                                         |                                |                       | Zobacz pełną listę                                                           |

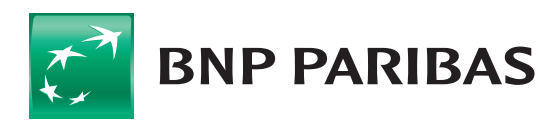

#### **PRZEDSIĘBIORSTWA I KORPORACJE** GOonline Biznes

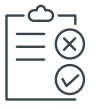

### WLK, czyli Wielocelowa Linia Kredytowa

Tak jak w przypadku kredytów, również ten produkt wyświetla się w oknie, gdzie można zobaczyć szczegóły zarówno całego produktu, jak i poszczególnych sublimitów wchodzących w skład WLK:

| Kolejny test                                     |                                                |                                      |                                                                    |
|--------------------------------------------------|------------------------------------------------|--------------------------------------|--------------------------------------------------------------------|
| Szczegóły kredytu Udzielone subli                | mity                                           |                                      |                                                                    |
| i Szczegóły kredytu                              | J (Aktywny)                                    |                                      |                                                                    |
| Numer umowy kredytowej                           | Nazwa kredytu<br>Kolejny test<br>Zmień nazwę   |                                      | Dostępna kwota / wykorzystana<br>64 143,75 pln<br>4 935 856,25 pln |
| Typ kredytu<br>Wielocelowa linia kredytowa (WLK) | Przyznana kwota<br>5 000 000,00 PLN            |                                      |                                                                    |
| Okres kredytowar                                 | ia                                             |                                      |                                                                    |
| Data podpisania umowy                            | Termin wykorzystania                           | Data spłaty                          |                                                                    |
|                                                  |                                                |                                      |                                                                    |
| En Limity dla firm                               |                                                |                                      |                                                                    |
| Dostępna kwota<br>64 143,75 PLN                  |                                                |                                      | Wykorzystana kwota<br>4 935 856,25 PLN                             |
| Dostępna kwota<br>64 143,75 PLN                  |                                                |                                      | Wykorzystana kwota<br>4 935 856,25 PLN                             |
| E Udzielone sublimi                              | ty                                             |                                      |                                                                    |
| Data spłaty / Na<br>Termin wykorzystania         | zwa sublimitu                                  | Dostępna kwota<br>Wykorzystana kwota |                                                                    |
| Kre                                              | edyt obrotowy odnawialny w rachunku kredytowym | 64 143,75 PLN<br>4 935 856,25 PLN    |                                                                    |
|                                                  |                                                |                                      | Zobacz pełną listę                                                 |

Kliknięcie w sublimit kredytu obrotowego czy **Limit w rachunku bieżącym** przenosi do formatek prezentujących szczegóły tych sublimitów opisane powyżej. Natomiast kliknięcie w **Sublimit gwarancji** lub **akredytywy** przenosi do modułu Trade Finance do odpowiednich zakładek prezentujących szczegóły danego Sublimitu gwarancji lub akredytywy.

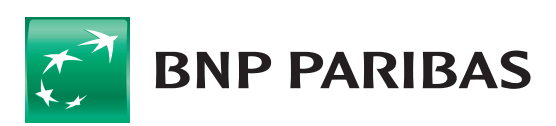

Bank zmieniającego się świata

Niniejszy materiał ma charakter reklamowy i informacyjny i nie stanowi oferty w rozumieniu Kodeksu cywilnego. BNP Paribas Bank Polska S.A. z siedzibą w Warszawie przy ul. Kasprzaka 2, 01–211 Warszawa, zarejestrowany w rejestrze przedsiębiorców Krajowego Rejestru Sądowego przez Sąd Rejonowy dla m.st. Warszawy w Warszawie, XIII Wydział Gospodarczy Krajowego Rejestru Sądowego pod nr. KRS 0000011571, posiadający NIP 526-10-08-546 oraz kapitał zakładowy w wysokości 147 518 782 zł w całości wpłacony.